Handbuch zu HB-MemoRoute 🔀

# Inhaltsverzeichnis

# Seite

| Danksagung                         | 2 |
|------------------------------------|---|
| Einführung                         | 2 |
| Schnellstart                       | 2 |
| Hauptansicht                       | 2 |
| RoutenAufzeichnung                 | 2 |
| Apple Watch Integration:"          | 2 |
| Externe Fotos in Route einfügen:"  | 3 |
| RoutenListe                        | 3 |
| RoutenDetails                      | 3 |
| Tab "Details:"                     | 3 |
| Tab "Karte:"                       | 3 |
| Tab "Orte"                         | 3 |
| Tab "Statistik"                    | 3 |
| Tab "Routenbericht"                | 3 |
| Einstellungen                      | 5 |
| Backup/Restore                     | 5 |
| Vollversion freischalten           | 5 |
| Impressum                          | 5 |
| Datenschutz                        | 5 |
| Unterschied: Lite- vs. Vollversion | 5 |
| Kontakt & Support                  |   |

# Danksagung

Ein herzlicher Dank an alle Nutzerinnen und Nutzer, die durch ihr Feedback die Weiterentwicklung und Verbesserung von HB-MemoRoute unterstützen.

Kontakt:

 $\bowtie$  bernhard.halbauer@gmail.com

🌐 www.hb-mobilesoft.com

# Einführung

HB-MemoRoute ist eine iOS-App zur GPS-gestützten Aufzeichnung und Dokumentation von Wegstrecken. Sie ermöglicht es, persönliche Routen aufzuzeichnen, mit Notizen, Fotos, Audioaufnahmen, Videoaufnahmen und Emotionen anzureichern und diese anschließend in einer übersichtlichen Kartenansicht zu analysieren.

# Schnellstart

- App starten
- Auf "Streckenaufzeichnung" tippen
- Während der Aufzeichnung werden Orte ermittelt und es können Informationen
- an beliebigen Punkten zugefügt werden
- Aufzeichnung beenden und gespeicherte Route ansehen

# Hauptansicht

Nach dem Start der App erscheint die Hauptansicht. Diese bietet folgende Optionen:

- Streckenaufzeichnung starten: Navigiert zur Live-Aufzeichnungsansicht.
- Gespeicherte Strecken anzeigen: Öffnet die Übersicht aller gespeicherten Routen.

- Menü (≡ oben links): Öffnet ein Menü mit weiteren Funktionen wie Einstellungen, Backup, Impressum etc.

- Hinweis auf Lite-Version: Bei eingeschränkter Version wird ein Hinweisdialog angezeigt.

# RoutenAufzeichnung

Diese View ermöglicht das Live-Tracking deiner Strecke mit folgenden Funktionen:

- Start und Stopp der Aufzeichnung
- Anzeige aktueller Position auf der Karte
- Anzeige von Dauer und Strecke
- Möglichkeit zur Aufnahme von Foto, Audio, Video, Text, Stimmungs-Emojis
- Speicherung von Wegpunkten (Liste der besuchten Orte)

## Apple Watch Integration:"

- Ist eine Apple Watch mit dem iPhone gekoppelt, so kann auf der Watch die App installiert werden und es kann eine aktive Streckenaufzeichnung pausiert- fortgesetzt oder beendet werden. Gestartet werden muss die App aber immer auf dem iPhone.

#### Externe Fotos in Route einfügen:"

- Beim beenden der Streckenaufzeichnung werden alle Fotos die während der Streckenaufzeichnung ausserhalb der App aufgenommen wurden, zur Auswahl angezeigt.

Es können dann die Fotos ausgewählt und der Route hinzugefügt werden, die Fotos werden in der Route an entsprechender Stelle eingefügt wo sie aufgenommen wurden.

#### RoutenListe

Zeigt eine Liste aller gespeicherten Routen. Die Routen sind nach Startdatum sortiert. Durch Tippen auf eine Route gelangt man zur Detailansicht mit Karte. Löschen einer Route mit links wischen des Eintrages in der Liste

### **RoutenDetails**

Die RoutenDetails-Ansicht zeigt eine aufgezeichnete Strecke im Detail. Sie ist über die RoutenListe erreichbar und bietet eine Übersicht über alle verfügbaren Daten zur Route.

#### Tab "Details:"

- Anzeige der Zeit- und Streckendaten, Anzahl der gemachten Fotos, Videos, Audio, Emojis, Notizen

- Bearbeiten der Streckenbezeichnung und der Fortbewegung über "Bearbeiten" Button rechts oben

#### Tab "Karte:"

Im Tab "Karte" wird die gesamte Strecke visuell auf einer Karte dargestellt.

- Vollständige Routendarstellung
- Farbige Linien zur Geschwindigkeitsanzeige
- Start, Ende, Dauer, Strecke der Routein einem Info-Fenster
- Anzeige aller Annotationen als Pins
- Detailanzeige beim Tippen auf Annotationen (inkl. Emotionen, Texte, Medien)
- "Teilen" Button links oben, in Whatsapp, Email usw.

#### Tab "Orte"

Dieser Tab zeigt eine Liste aller während der Aufzeichnung automatisch gespeicherten Orte.

- Anzeige von Ortsnamen und Uhrzeiten

- Auswahl eines Orts zentriert diesen auf der Karte
- Entfernung vom Startpunkt und bis zum Zielpunkt
- Koordinaten des Ortes.

#### Tab "Statistik"

Grafische Anzeige der gefahrenen Geschwindigkeiten in der Route, sowie die Höhenmeter die in der Route gemacht wurden.

#### Tab "Routenbericht"

Der Routenbericht ist eine kombinierte Übersicht aus Karte, Annotationen und statistischen Daten.

- Übersicht aller erfassten Inhalte (Text, Foto, Audio, Video, Stimmung)

- Anzeige mit Zeitbezug (wann wurde welcher Inhalt erfasst)

- Option zum Durchblättern der Ereignisse entlang der Route
- Vergrößerte Vorschau des ausgewählten Inhalts
- Löschen einer Annotation (Text, Foto, Audio, Video, Stimmung) durch langen Klick unten in der Auswahl der Annotation

## Einstellungen

In den Einstellungen kann eingestellt werden, ob Fotos und Videos die während der Strecke zugefügt werden, auch in der Foto-Mediathek des Gerätes gespeichert werden sollen, oder nur in der App.

### **Backup/Restore**

Hier kann ein Backup der Routen-Daten erstellt oder ein bestehendes Backup wiederhergestellt werden. Dies sichert die Daten bei Neuinstallation oder Gerätewechsel.

### **Vollversion freischalten**

Ermöglicht den Kauf der Vollversion über In-App-Kauf. Nach dem Kauf:

- Aufzeichnungsdauer unbegrenzt
- Keine Limitierung der Routenanzahl
- Hinweis auf Lite-Version entfällt

#### Impressum

Anzeige der Kontaktdaten und rechtlichen Informationen:

- Entwicklername
- Adresse
- E-Mail und Webseite

## Datenschutz

WebView zur Anzeige der Online-Datenschutzerklärung unter: https://hb-mobilesoft.com/privacy-policy

# **Unterschied: Lite- vs. Vollversion**

| Funktion                                     | Lite-Version     | <u>Vollversion</u>     |
|----------------------------------------------|------------------|------------------------|
| <u>Maximale</u><br><u>Aufzeichnungsdauer</u> | 20 Minuten       | <u>unbegrenzt</u>      |
| Anzahl speicherbarer<br>Routen               | 1                | <u>unbegrenzt</u>      |
| Werbung                                      | <u>keine</u>     | <u>keine</u>           |
| <u>Kosten</u>                                | <u>kostenlos</u> | einmaliger In-App-Kauf |

## Kontakt & Support

Entwickler: Bernhard Halbauer 73650 Winterbach E-Mail: bernhard.halbauer@gmail.com Web: www.hb-mobilesoft.com Facebook: facebook.com/hbmobilesoft